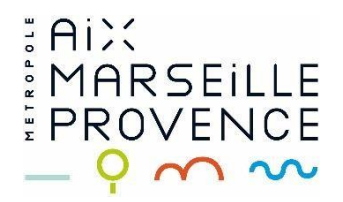

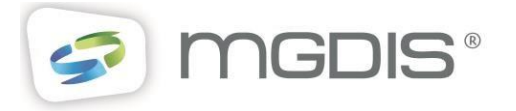

# Guide d'accompagnement pour le dépôt des dossiers de subventions

# Usager/Porteur de Projet

**COMMENT SE CONNECTER** 

# Table des matières

# **COMMENT SE CONNECTER**

| • | Préalable                                                                                                    | 3      |
|---|----------------------------------------------------------------------------------------------------|--------|
| • | Authentification sur le nouveau Portail des subventions                                                                                                    | 4      |
|   | 1er cas - Votre structure a déjà déposé une demande de subvention au titre de la Politique de la Ville en 2022 et<br>vous avez reçu un mail vous proposant de vous créer un compte                                                                  | 5      |
|   | 2ème cas - Vous êtes le 1er compte à se créer pour cette structure et votre structure a déjà déposé une demande de subvention au titre de la Politique de la Ville en 2022 mais vous n'avez pas reçu de mail vous proposant de vous créer un compte | e<br>7 |
|   | 3ème cas - Vous n'êtes pas le 1er compte à se créer pour cette structure (un compte a déjà été créé pour votre<br>structure et une demande de subvention a déjà été déposée)                                                                        | 9      |
|   | 4ème cas - Votre structure n'a jamais déposé de demande de subvention et il s'agit d'une première demande 12                                                                                                    | .2     |
| • | Déposer une demande15                                                                                                    | 5      |

# • Préalable

# **Connexion**

Il convient de disposer d'un compte utilisateur pour pouvoir accéder au Portail des subventions.

Ce compte comprendra :

- Un identifiant (de 6 à 32 caractères lettres et/ou chiffres),
- Un mot de passe (10 à 20 caractères, avec au moins 3 éléments parmi les 4 suivants : majuscule, minuscule, chiffre, caractère particulier),
- La civilité, nom et prénom,
- Une adresse mail (1 seul compte possible pour 1 même mail).

À tout moment, il est possible de récupérer ses identifiants (lien « Récupérer mes identifiants de connexion »).

Le site est optimisé pour l'Internet Explorer1.1, Edge, Firefox et Chrome.

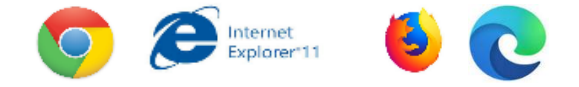

# Notions de Tiers, compte administrateur et compte rattaché :

Pour pouvoir déposer des demandes de subventions sur le portail, un compte utilisateur doit obligatoirement être rattaché, ou se rattacher, au Tiers de sa structure.

Le **Tiers** correspond à l'**identité** sur le portail des subventions **de votre structure**, de votre organisation. Il ne peut être créé qu'un seul tiers par n° SIRET.

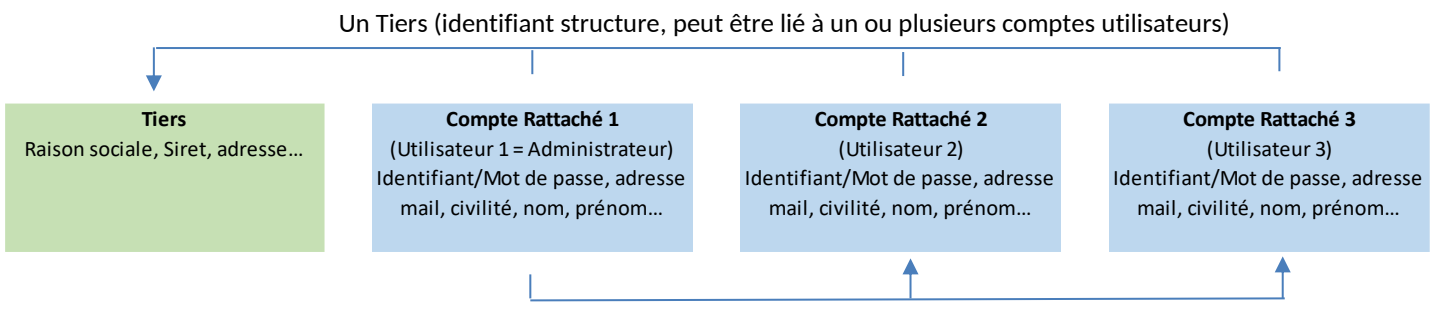

Le compte administrateur est responsable de la gestion des comptes rattachés

Plusieurs comptes peuvent être rattachés à un Tiers. Dans ce cas, chaque compte peut suivre et déposer des demandes d'aide au titre du Tiers auquel il est lié.

## Il existe 2 types de compte :

## 1-Le compte rattaché n°1 = compte administrateur :

- accepte / refuse une demande de rattachement au Tiers qu'il administre,
- peut inviter un nouveau compte à se rattacher au Tiers qu'il administre.
- peut détacher un compte du Tiers.
- et peut bien sûr déposer et suivre les demandes de subvention pour le Tiers.

Un Tiers ne peut être rattaché qu'à un seul compte administrateur à la fois. **C'est le premier utilisateur associé au tiers**, Normalement il s'agit du représentant légal. 2- Les autres comptes rattachés au tiers. Ils peuvent déposer et suivre les demandes de subvention pour ce tiers, pour cette structure sur le portail des subventions.

# • Authentification sur le nouveau Portail des subventions

# Selon votre situation, quatre possibilités :

- 1. Votre structure a déjà déposé une demande de subvention au titre de la Politique de la Ville en 2022 <u>et</u> vous avez reçu un mail vous proposant de vous créer un compte.
- 2. Vous êtes le 1er compte à se créer pour cette structure et votre structure a déjà déposé une demande de subvention au titre de la Politique de la Ville en 2022 mais vous n'avez pas reçu de mail vous proposant de vous créer un compte.
- 3. Vous n'êtes pas le 1er compte à se créer sur le portail pour cette structure (un compte a déjà été créé pour votre structure et une demande de subvention a déjà été déposée).
- 4. Votre structure n'a jamais déposé de demande de subvention et il s'agit d'une première demande.

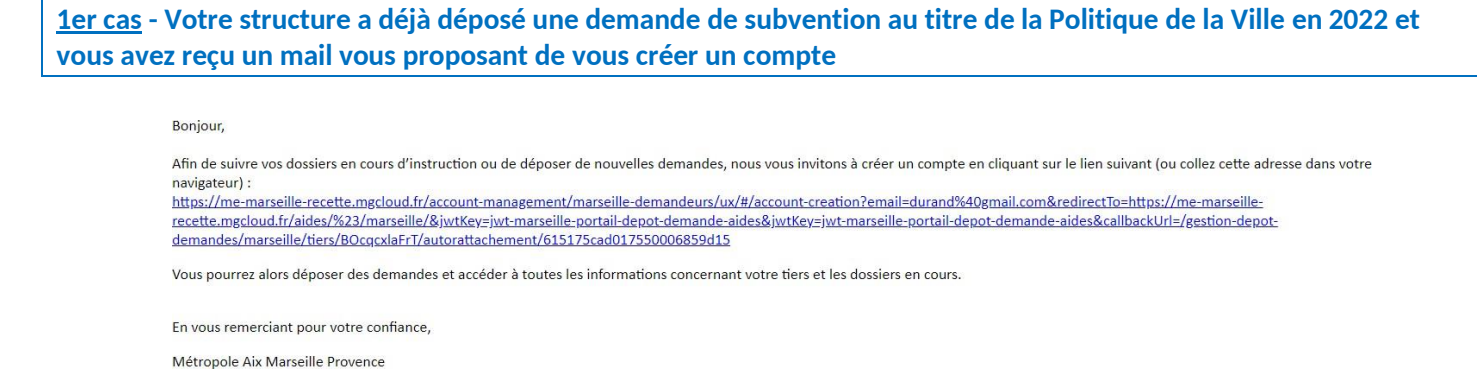

En cliquant sur le lien présent dans le mail qui vous a été adressé, vous visualisez la page d'authentification permettant d'accéder à la plateforme de dépôt des dossiers **« Portail des subventions Métropolitain ».** 

Pour une première connexion, cliquer sur « s'inscrire » en haut à droite afin de créer votre compte.

| SE CONNECTER |                                                                                                    |                                        |
|--------------|----------------------------------------------------------------------------------------------------|----------------------------------------|
| BIENVENUE !  |                                                                                                    | Vous n'avez pas de conpte ? S'INSCRIRE |
|              | Suite à une intervention technique, vous pouvez désormais utiliser votre compte Métropole Dans Ma<br>Poche pour vous connecter. Si vous n'en avez pas, nous vous invitions à le créer pour vous connecter<br>au service Une fois votre compter crée, si vous avez erregistré la même adresse e-mail, vous<br>pourrez retrouver l'historique de vos signalements                                                                                                    |                                        |
|              | Adresse e-mail                                                                                                    |                                        |
|              | Mot de passe                                                                                                    |                                        |
|              | De souvenir de mor                                                                                                    |                                        |
|              | SE CONNECTER >                                                                                                    |                                        |
|              | *En choisissant de cocher "se souvenir de moi", yous pourrez accider à votre compte sans avoir à vous<br>authentifier pendant une duries de 3 mois. Yous pouvez à tout moment mettre fin à l'authentification<br>prolongée depuis le bouton deconnexion. Si vous utilisez un erdinateur public ou partagé, nous vous<br>conseillons de vous déconnector de votre compte des la fin de votre navigation et en particulier si vous avez<br>activé cacht argide en 1 clic. |                                        |

Renseigner les champs demandés et cliquer sur « S'INSCRIRE » en bas.

| S'INSCRIRE  |                                                                                                    |              |                                         |
|-------------|----------------------------------------------------------------------------------------------------|--------------|-----------------------------------------|
| BIENVENUE ! |                                                                                                    |              | Vous avez déjà un compte ? SE CONNECTER |
|             |                                                                                                    |              |                                         |
|             | Nom                                                                                                    |              |                                         |
|             | Prénom                                                                                                    |              |                                         |
|             | Adresse e-mail                                                                                                |              |                                         |
|             | Mot de passe                                                                                                  |              |                                         |
|             | Les mots de passe doivent au moins avoir 10 caractères, une majuscule, une minuscule, un chiffre et un caract | ère spécial. |                                         |
|             | Confirmer mot de passe                                                                                        |              |                                         |
|             | Je ne suis pas un robot<br>nc/urTOHA<br>Contension - Controls                                                 |              |                                         |
|             |                                                                                                    |              |                                         |
|             | S'INSCRIRE                                                                                                    | >            |                                         |

Un mail d'activation du compte vous est envoyé sur l'adresse mail associée à votre demande de compte : il est nécessaire de cliquer sur le lien joint au mail pour activer votre compte.

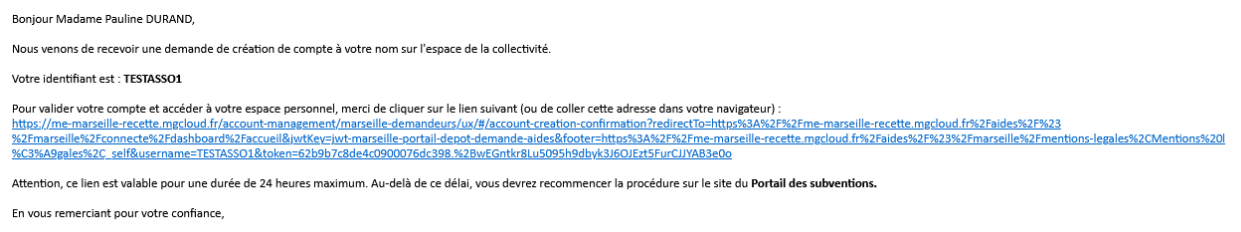

Métropole Aix Marseille Provence

Lors des connexions suivantes, renseigner simplement votre identifiant et votre mot de passe, puis cliquer sur « SE CONNECTER »

| <b>5E CONNECTER</b> |                                                                                                    |                                                                                                    |                                        |
|---------------------|----------------------------------------------------------------------------------------------------|----------------------------------------------------------------------------------------------------|----------------------------------------|
| BIENVENUE !         |                                                                                                    |                                                                                                    | Vous n'avez pas de compte ? S'INSCRIRE |
|                     | dupond/Bgmail.com                                                                                                    |                                                                                                    |                                        |
|                     |                                                                                                    |                                                                                                    |                                        |
|                     | Se souvenir de mot*                                                                                                    | Mot de passe publié ?                                                                                                    |                                        |
|                     | SE CONNECTER                                                                                                    | <b>&gt;</b> -                                                                                                    |                                        |
|                     | *En choisissant de cocher "sa souvenir de moi", vous pourres<br>une durée de 3 mois. Yous pouvez à tout moment mettre fin à<br>vous utilisez un ordinateur public ou partagé, nous vous cons | rz accider à votre compte sans avoir à vuis authentilier pendant<br>à l'authentilication prolongée depuis le bouton deconnexion. Si<br>seillons de vous déconnecter de votre compte dès la lin de votre |                                        |

Vous serez alors automatiquement redirigé sur le « Portail des subventions Métropolitain » dès que vous serez authentifié.

Votre compte est rattaché automatiquement à la structure existante dans la base de données et il en est le compte « Administrateur », responsable de la gestion des comptes rattachés. C'est-à-dire que c'est vous qui validez les demandes de rattachement des autres personnes de vos structures qui en font la demande.

Vous pouvez alors déposer une demande de subvention sans avoir à renseigner les informations de votre structure.

A noter : Nous vous invitons toutefois à mettre à jour les informations de votre structure dès que c'est nécessaire, lors du dépôt d'une nouvelle demande ou en éditant les informations de votre structure.

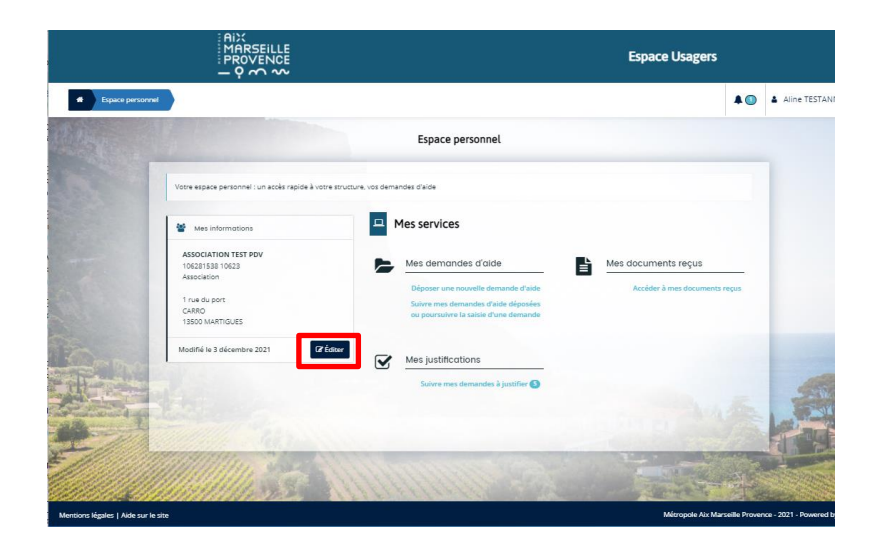

<u>2ème cas</u> - Vous êtes le 1er compte à se créer pour cette structure <u>et</u> votre structure a déjà déposé une demande de subvention au titre de la Politique de la Ville en 2022 mais vous n'avez pas reçu de mail vous proposant de vous créer un compte

Cliquer sur l'adresse de la plateforme de dépôt des dossiers de demandes de subventions de la métropole :

« Portail des subventions Métropolitain » ou saisir l'adresse suivante : https://subvention.ampmetropole.fr/aides

Pour une première connexion, cliquer sur « s'inscrire » en haut à droite de l'écran, afin de créer votre compte

Renseigner les champs demandés et cliquer sur « S'INSCRIRE » en bas

| SE CONNECTER |                                                                                                    |                                                                                                    |                         |               |   |
|--------------|----------------------------------------------------------------------------------------------------|----------------------------------------------------------------------------------------------------|-------------------------|---------------|---|
| BIENVENUE !  |                                                                                                    |                                                                                                    | Vous n'avez pas de comp | e? S'INSCRIRE | > |
|              | Suite à une intervention technique, vous pouvez désorma<br>Pache pour vous connecter. Si vous iven avez pas, mois<br>au service Une line instrute compte crédit, di vous avec europ<br>pourrez retrouver l'historique de vos signalements | is utiliser votre compte Métropole Dans Ma<br>ous invitons à le créer pour vous connecter<br>istré la même adresse e-mail, vous       |                         |               |   |
|              | Adresse e-mail                                                                                                    |                                                                                                    |                         |               |   |
|              | Mot de passe                                                                                                    | O Mot de passe oublié ?                                                                                                    |                         |               |   |
|              | SE CONNECTER                                                                                                    | >                                                                                                    |                         |               |   |
|              | "En choisissant de cocher "se souvenir de moi", veus pourrez                                                                                                    | caccéder à votre compte sans avoir à vous                                                                                             |                         |               |   |
|              | authentifier pendant une durée de 3 mois. Yous pouvez à tout<br>prolongée depuis le bouton deconnexion. Si vous utilisez un o<br>conseillans de vous déconnecter de votre compte dès la fin di                                            | moment mettre fin à l'authentification<br>rdinateur public ou partagé, nous vous<br>e votre navigation et en particulier si vous avez |                         |               |   |

Renseigner les champs demandés et cliquer sur « S'INSCRIRE » en bas.

| S'INSCRIRE  |                                                                                                    |                                         |
|-------------|----------------------------------------------------------------------------------------------------|-----------------------------------------|
| BIENVENUE ! |                                                                                                    | Vous avez déjà un compte ? SE CONNECTER |
|             |                                                                                                    |                                         |
|             | Nom                                                                                                    |                                         |
|             | Prinom                                                                                                    |                                         |
|             | Adresse e-mail                                                                                                    |                                         |
|             | Mot de passe                                                                                                    |                                         |
|             | Les mots de passe doivent au moins avoir 10 caractères, une majuscule, une minuscule, un chilfre et un caractère spécial. |                                         |
|             | Confirmer mot de passe                                                                                                    |                                         |
|             | Je ne suis pas un robot<br>(CMTON)<br>(channel: - Senters                                                                 |                                         |
|             | S'INSCRIRE >                                                                                                    |                                         |

Un mail d'activation du compte vous est envoyé sur l'adresse mail spécifiée. Cliquer sur le lien dans le mail pour activer votre compte.

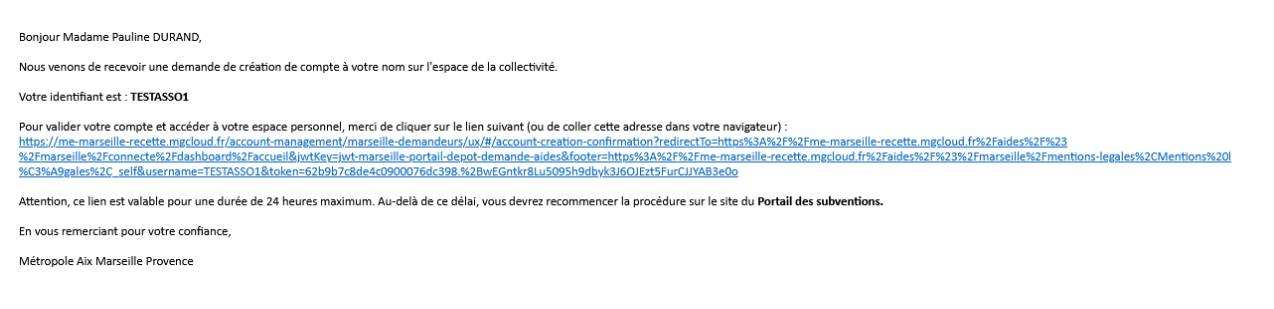

Lors des connexions suivantes, renseigner votre identifiant et votre mot de passe, puis cliquer sur « SE CONNECTER ».

| SE CONNECTER |                                                                                                    |                                                                                                    |                                        |
|--------------|----------------------------------------------------------------------------------------------------|----------------------------------------------------------------------------------------------------|----------------------------------------|
| BIENVENUE !  |                                                                                                    |                                                                                                    | Vous n'avez pas de compte ? S'INSCRIRE |
|              | Suite à une intervention technique, vous p<br>Poche pour vous connecter. Si vous n'en -<br>au service Une fois vetre compte créé, si -<br>pourrez retrouver Thistorique de vos sign                                            | pouvez désormais utiliser votre compte Métropole Dans Ma<br>wez pas, nous vous invitons à le crêter pour vous connecter<br>vous avez enregistré la même adresse e-mail, vous<br>alements                                                                 |                                        |
|              | Adresse e-mail                                                                                                    |                                                                                                    |                                        |
|              | Mot de passe                                                                                                    | ٢                                                                                                    |                                        |
|              | Se souvenir de moi*                                                                                                    | Mot de passe oublié ?                                                                                                    |                                        |
|              | SE CONNECTER                                                                                                    | >                                                                                                    |                                        |
|              |                                                                                                    |                                                                                                    |                                        |
|              | *En choisissant de cocher "se souvenir de m<br>authentifier pendant une durée de 3 mois. Ve<br>prolongée depuis le bouton deconnexion. Si v<br>conseillons de vous déconnecter de votre co<br>activé l'achat rapide en 1 clis. | oi", vous pourrez accéder à votre compte sans avoir à vous<br>sus pouvez à tout moment mettre fin à l'authentification<br>vous utilisez un ordinateur public ou partagé, nous vous<br>mpte dès la fin de votre navigation et en particulier si vous avez |                                        |

Vous serez automatiquement redirigé sur le Portail des subventions en étant authentifié.

|                                     | HIR<br>MARSEILLE<br>PROVENCE<br>- 9 ~ ~                                         | Portail des subventions                                                                                                    |
|-------------------------------------|---------------------------------------------------------------------------------|----------------------------------------------------------------------------------------------------|
| Espace personnel                    |                                                                                 | Contraction of the second second seco |
|                                     | Espace personnel                                                                |                                                                                                    |
|                                     | Votre espace personnel : un accès rapide à votre structure, vos demandes d'aide |                                                                                                    |
|                                     | Hes services                                                                    |                                                                                                    |
|                                     | Mes demandes d'aide                                                             |                                                                                                    |
| ·                                   | Déposer une demande d'alde<br>Suivre mes demandes d'alde                        |                                                                                                    |
|                                     |                                                                                 |                                                                                                    |
| and the Cold                        |                                                                                 |                                                                                                    |
| 2-11                                |                                                                                 |                                                                                                    |
|                                     | 1/1000                                                                          | and the second                                                                                                    |
| Mentions légales   Aide sur le site |                                                                                 | Métropole Aix Marseile Provence - 2021 - Powered by I                                                                                                    |

Lors de la saisie de la 1ére demande de subvention, il vous est demandé de saisir les informations de votre structure (SIRET, adresse, représentant légal, ...).

Une fois la demande de subvention transmise, celle-ci doit être prise en compte par l'instructeur de la collectivité.

Dès que votre 1<sup>er</sup> dossier apparait comme « pris en charge » dans votre espace personnel, il vous est possible de déposer d'autres demandes sans avoir à renseigner les informations de l'association.

Au regard de cette procédure, il est indispensable d'anticiper la création de votre compte afin de pouvoir déposer l'ensemble de vos demandes dans les délais de l'appel à projet.

Pour les appels à projets de la **Politique de la Ville (PDV)**, cette **1ère** demande doit être une demande :

## PDV - CREATION NOUVEAU TIERS (NOUVELLE STRUCTURE)

Ce télé service sert exclusivement à créer votre structure et à vous y rattacher automatiquement. Les éléments saisis dans cette demande seront récupérés automatiquement lors de vos demandes suivantes et les pièces jointes seront accessibles d'un clic via le porte document généré automatique lors de la prise en charge de votre demande de création d'un nouveau tiers.

Votre compte est le compte « Administrateur » de cette structure. Cela signifie que vous êtes le responsable de la gestion des comptes utilisateurs rattachés à votre structure. C'est-à-dire que c'est vous qui validez les demandes de rattachement des autres personnes de vos structures qui en font la demande

<u>3ème cas</u> - Vous n'êtes pas le 1er compte à se créer pour cette structure (un compte a déjà été créé pour votre structure et une demande de subvention a déjà été déposée)

Cliquez sur l'adresse de la plateforme de dépôt des dossiers de demandes de subventions de la métropole :

« Portail des subventions Métropolitain » ou saisir l'adresse suivante : https://subvention.ampmetropole.fr/aides

Pour une première connexion, cliquer sur « s'inscrire » en haut à droite de l'écran, afin de créer votre compte

Renseigner les champs demandés et cliquer sur « s'inscrire » en bas

| SE CONNECTER   |                                                                                                    |                                           |
|----------------|----------------------------------------------------------------------------------------------------|-------------------------------------------|
| BIENVENUE !    |                                                                                                    | Vous n'avez pas de conpte ? S'INSCRIRE >  |
|                | Suite à une intervention technique, vous pouvez désormais utiliser votre compte Métropole Dans Ma<br>Poche pour vous connecter. Si vous n'en avez pas, nous vous invitons à le créer pour vous connecter<br>au service Une fois votre compte créé, si vous avez enregistré la même adresse e-mail, vous<br>pourrez retrouver L'historique de vos signalements                                                                                                    |                                           |
|                | Adresse e-mail                                                                                                    |                                           |
|                | Se souvenir de mai* Mot de passe oublié ?                                                                                                    |                                           |
|                | SE CONNECTER >                                                                                                    |                                           |
|                | *En choisissant de cocher "se souvenir de moi", vous pourrez accéder à votre compte sans avoir à vous<br>authentifier pendant une durie de 3 mois. Yous pouve à tout moment mettre în a l'authentification<br>protengie depuis la bourain deconneins. Si vous voit linez un enfanteur public ou partagé, nous vous<br>conseillons de vous déconnecter de votre compte des la fin de votre navigation et en particulier si vous avez<br>activé l'achat rapide en 1 clic. |                                           |
| <br>S'iNSCRiRE |                                                                                                    |                                           |
| BIENVENUE !    |                                                                                                    | Vous avez déjà un compte ? SE CONNECTER > |
|                |                                                                                                    |                                           |
|                | Nom                                                                                                    |                                           |
|                | Prénom                                                                                                    |                                           |
|                | Adresse e-mail                                                                                                    |                                           |
|                | Mot de passe                                                                                                    |                                           |
|                | Les mots de passe doivent au moins avoir 10 caractères, une majuscule, une minuscule, un chiffre et un caractère spécial.                                                                                                    |                                           |
|                | Confirmer mot de passe                                                                                                    |                                           |
|                | Je ne suls pas un robot<br>Contractor - unitered<br>Contractor - unitered                                                                                                    |                                           |
|                |                                                                                                    |                                           |
|                | S'INSCRIRE                                                                                                    |                                           |

Un mail d'activation du compte vous est envoyé sur l'adresse mail spécifiée : cliquer sur le lien d'activation dans le mail pour activer votre compte.

| Bonjour Madame Pauline DURAND,                                                                                                    |
|----------------------------------------------------------------------------------------------------|
| Nous venons de recevoir une demande de création de compte à votre nom sur l'espace de la collectivité.                                                                                                    |
| Votre identifiant est : TESTASSO1                                                                                                    |
| Pour valider votre compte et accéder à votre espace personnel, merci de cliquer sur le lien suivant (ou de coller cette adresse dans votre navigateur) :<br>https://me-marseille-recette.mgcloud_fr/account-management/marseille-demandeurs/ux/li/account-creation-confirmation?redirectTo=https:X3AS2F82F8cFme-marseille-recette.mgcloud_fr/a2Faides%2F8c33<br>%2Fmarseille*Sconnecte%2Faides%2F8c33%2Fmarseille%2CentersUsaSAS2F8cFme-marseille-create.mgcloud_fr/a2Faides%2F8c33<br>%2Fasseille*Sconnecte%2Faides%2F8c33%2Fmarseille%2CentersUsaSAS2F82Fme-marseille-recette.mgcloud_fr/a2Faides%2F8c33<br>%2Fasseille*Sconnecte%2Faides%2F8c33%2Fmarseille%2CentersUsaSAS2F82Fme-marseille=recette.mgcloud_fr/a2Faides%2F8c278as2F8c2<br>%2Fasseille*Sconnecte%2Fasseille%2F8c33%2Fmarseille%2CentersUsaSAS2F82Fme-marseille=recette.mgcloud_fr/a2Faides%2F8c2F8c3<br>%2Fasseille*Sconnecte%2Fasseille%2F8c33%2Fmarseille%2CentersUsaSAS2F82Fme-marseille=recette.mgcloud_fr/a2Faides%2F8c2F8c3<br>%2Fasseille*Sconnecte%2Fasseille%2F8c3<br>%2Fasseille*Sconnecte%2Fasseille*CentersUsaSASF82Fme-marseille=recette.mgcloud_fr/a2Faides%2F8c2F8c3<br>%2Fasseille*Sconnecte%2Fasseille*CentersUsaSF8c3<br>%2Fasseille*Sconnecte%2Fasseille*CentersUsaSF8c3<br>%2Fasseille*Sconnecte%2Fasseille*CentersUsaSF8c3<br>%2Fasseille*Sconnecte%2Fasseille*CentersUsaSF8c3<br>%2Fasseille*Sconnecte%2Fasseille*CentersUsaSF8c3<br>%2Fasseille*Sconnecte%2Fasseille*CentersUsaSF8c3<br>%2Fasseille*CentersUsaSF8c3<br>%2Fasseille*C |
| Attention, ce lien est valable pour une durée de 24 heures maximum. Au-delà de ce délai, vous devrez recommencer la procédure sur le site du Portail des subventions.                                                                                                    |
| En vous remerciant pour votre confiance,                                                                                                    |
|                                                                                                    |

Lors des connexions suivantes, renseigner simplement l'identifiant et le mot de passe, puis cliquer sur « SE CONNECTER ».

| 5E CONNECTER |                                                                                                    |                                                                                                    |                                          |
|--------------|----------------------------------------------------------------------------------------------------|----------------------------------------------------------------------------------------------------|------------------------------------------|
| BIENVENUE !  |                                                                                                    |                                                                                                    | Vous n'avez pas de compte ? S'INSCRIRE > |
|              | dupond@gmail.com                                                                                                    |                                                                                                    |                                          |
|              |                                                                                                    |                                                                                                    |                                          |
|              | Se souvenir de moi*                                                                                                    | Mot de passe oublié 2                                                                                                    |                                          |
|              | SE CONNECTER                                                                                                    | >                                                                                                    |                                          |
|              | *En choisissant de cecher "se souvenir de moi", vous pourre<br>une durée de 3 mois. Yous pouvez à tout moment mettre fin i<br>vous utilisez un ordinateur public ou partagé, nous vous cons<br>navigation et en particulier si vous avez activé l'achat rapide u | z accider à votre compte sans avoir à vous authentilier pendant<br>à l'authentification prolongée depuis le bouton deconnexion. Si<br>seillons de vous déconnecter de votre compte des la fin de votre<br>en 1 clic. |                                          |

Vous serez automatiquement redirigé sur le Portail des subventions en étant authentifié.

|                                     |                                                                                 | Portail des subventions                                                                                         |                          |
|-------------------------------------|---------------------------------------------------------------------------------|----------------------------------------------------------------------------------------------------|--------------------------|
| Espace personnel                    |                                                                                 | 1                                                                                                    | ▲ 💿 🔺 Virginia E         |
|                                     | Esp                                                                             | ice personnel                                                                                                   |                          |
|                                     | Votre espace personnel : un accès rapide à votre structure, vos demandes d'aide |                                                                                                    |                          |
|                                     | Mes services                                                                    |                                                                                                    |                          |
|                                     | Mes demandes d'aide                                                             | _                                                                                                    |                          |
| 1                                   | Sulvre mes demandes d'air                                                       |                                                                                                    |                          |
| A second                            |                                                                                 |                                                                                                    | Carlos                   |
| and the                             |                                                                                 | the second second second second second second second second second second second second second second second se | A SAM                    |
|                                     |                                                                                 |                                                                                                    |                          |
|                                     | 11/1028                                                                         |                                                                                                    |                          |
| Mentions légales   Aide sur le site |                                                                                 | Métropole Aix Marseille P                                                                                       | rovence - 2021 - Powered |

Lors de la saisie de la 1<sup>ère</sup> demande de subvention, il vous est demandé de saisir les informations de votre structure : à la saisie du SIRET, celui-ci sera identifié comme **déjà existant**.

| Choix de la famille                                              |                                                                                                    | Suivant 😁                                |
|------------------------------------------------------------------|----------------------------------------------------------------------------------------------------|------------------------------------------|
| Veuillez saisir les informations nécessaires à la vérification o | d'existence du tiers.                                                                                                    |                                          |
| Je suis ou je représente un(e) *<br>Domicilié(e)<br>SIRET *      | Association  En France O A l'etranger  732223338  00076                                                                    | <u> </u>                                 |
|                                                                  | Votre tiers est déjà connu. Cliques sur « Sulvant » pour faire une dem<br>permettant de vous y rattacher:                  | ande à l'administrateur de ce tiers vous |
|                                                                  | Code du tiers: 00000013<br>SIREN: 732829338<br>NIC: 00076<br>Adresse: 800 rue de la mer<br>Code postal/VIIIe: 56000 VANNES |                                          |
| O Précédent                                                      |                                                                                                    | € Enregistrer Suivant ⊖                  |

En cliquant sur « Suivant », le logiciel vous propose de transmettre une demande de rattachement à l'administrateur de votre structure, il s'agit du premier compte créé pour votre structure.

|                                                                                      | 1                                                   | 2                                                                                  |
|--------------------------------------------------------------------------------------|-----------------------------------------------------|------------------------------------------------------------------------------------|
| Pré                                                                                  | ambule                                              | Rattachement                                                                       |
| ❷ Précédent                                                                          |                                                     |                                                                                    |
| 'agit de votre premier dépôt de dossiers.<br>le personne possède déjà un compte ratt | aché à votre tiers. Nous vous invitons à vous rapp  | rrocher d'elle, afin que vous puissiez être associé au tiers que vous représentez. |
| • Demande de rattachement à v                                                        | otre tiers                                          |                                                                                    |
| En cliquant sur Envoyer, un courriel lui se                                          | ra transmis afin de l'avertir que vous souhaitez êt | tre associé à son tiers.                                                           |
|                                                                                      |                                                     |                                                                                    |

Après validation de ce rattachement par le compte administrateur de la structure, vous recevez un mail de confirmation de rattachement.

Monsieur Jean DUPOND,

| Suite à votre demande, votre compte a été rattaché au tiers de TENNIS CLUB DE VANNES.   |
|-----------------------------------------------------------------------------------------|
| Vous pouvez à présent accéder à tous les services de l'Espace Usagers pour votre tiers. |

En vous remerciant pour votre confiance,

Métropole Aix Marseille Provence

Vous êtes alors rattaché au tiers de votre structure. Le rattachement est visible dans votre espace personnel à gauche de votre compte de connexion :

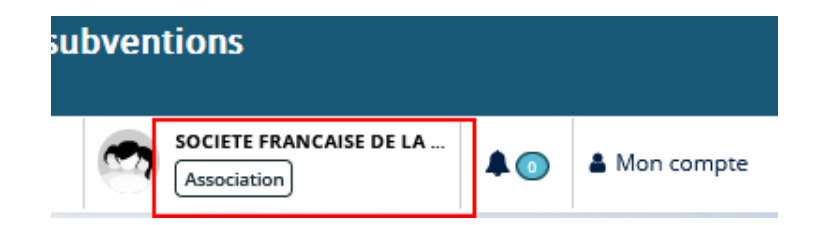

Vous pouvez alors poursuivre la saisie de la demande de subvention de fonctionnement à partir de l'écran « Suivre mes demandes d'aide ».

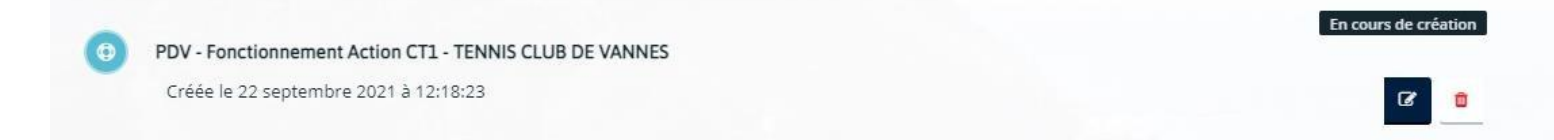

#### <u>4ème cas</u> - Votre structure n'a jamais déposé de demande de subvention et il s'agit d'une première demande.

Cliquez sur l'adresse de la plateforme de dépôt des dossiers de demandes de subventions de la métropole :

« Portail des subventions Métropolitain » ou saisir l'adresse suivante : https://subvention.ampmetropole.fr/aides

Pour une première connexion, cliquer sur « s'inscrire » en haut à droite de l'écran, afin de créer votre compte

Renseigner les champs demandés et cliquer sur « s'inscrire » en bas

| <text></text>                                                                                                    |                           |                                                                                                    |                                                                                                    |                                             |       |
|----------------------------------------------------------------------------------------------------|---------------------------|----------------------------------------------------------------------------------------------------|----------------------------------------------------------------------------------------------------|---------------------------------------------|-------|
| <text><text><text><text><text></text></text></text></text></text>                                                                                                    | IENVENUE !                |                                                                                                    |                                                                                                    | Vous n'avez pas de compte ? S'INSC          | RiRE  |
| Adresse mill   Med passe   Is soverid en met   St CONNECTER **********************************                                                                                                    |                           | Suite à une intervention technique, vous pouvez désormais utiliser ve<br>Poche pour vous connecter. Si vous in en avez pas, nous vous invitions<br>au service Une inis votre compter créd, si vous avez enregistré la mên<br>pourrez retrouver l'historique de vos signalements                                                                                                    | tre compte Métropole Dans Ma<br>à le créer pour vous connecter<br>ne adresse e-mail, vous                                            |                                             |       |
| Image: Image: Image |                           | Adresse e-mail                                                                                                    |                                                                                                    |                                             |       |
| be sowerit et mei     Met de tasse utblid 2      EC CONNECTER     C      The choisissant de cocher "is sowerit et mei", won pourrez accéder à vetre compte sans sore à vons autométiter prendatu une darée de 3 meis. Vons pourez accéder à vetre compte das la fin de vetre navigation et en particulier si vous avez activil lactuat rapide en 1 clic.  BIENVENUE!                                                                                                    |                           | Mot de passe                                                                                                    |                                                                                                    |                                             |       |
| SE CONNECTER       >         "En choisissant de cocher "is ssovenir de moi", vous pourrez accider à votre compte sans noir à vos automotive de all mois, Vous pourrez accider à votre compte sans noir à vos conseilleurs de vous deconnecter de votre compte des la fin de votre navigation et en particulier si vous avez active factura rapide en 1 dic.         S'INSCRIRE         BIENVENUE!                                                                                                    |                           | Se souvenir de moi*                                                                                                    | Mot de passe oublié ?                                                                                                    |                                             |       |
| "En chokissaat de cocher "se sovenir de moi", vous pourze accéder à virte compte sans avoir à vous<br>automitier pendant une durée de 3 mois. Vous pourze a coder à voire compte sans avoir à vous<br>conseilloire de vous déconnecter de voire compte des la în de vetre navigation et en particulier si vous avez<br>activé l'actuar rapide en 1 circ.  BIENVENUE! Vous avez déjà un compte ? SE CONNECTER 2                                                                                                    |                           | SE CONNECTER                                                                                                    | >                                                                                                    |                                             |       |
| S'INSCRIRE<br>BIENVENUE ! Vous avez déjà un compte ? <b>se connecter</b> 2                                                                                                    |                           | *En choisissant de cocher "se souvenir de moi", vous pourrez accéder à v<br>authentifier pendant une duries de 3 mois. Yous pouvez à tout moment me<br>prolongée depuis le bodon deconnexion. Si vous utiliser un ordinateur pu<br>conseillons de vous déconnector de votre compte des la fin de votre navig<br>activé Tachtart rapide en 1 clic.                                                                                                    | stre compte sans avoir à vous<br>ttre fin à l'authentification<br>blic ou partagé, nous vous<br>ttion et en particulier si vous avez |                                             |       |
| S'INSCRIRE BIENVENUE ! Vous avez déjà un compte ? SE CONNECTER :                                                                                                    |                           |                                                                                                    |                                                                                                    |                                             |       |
| BIENVENUE ! Vous avez déjà un compte ? SE CONNECTER :                                                                                                    |                           |                                                                                                    |                                                                                                    |                                             |       |
|                                                                                                    | S'iNSCRiRE                |                                                                                                    |                                                                                                    |                                             |       |
|                                                                                                    | S'INSCRIRE                |                                                                                                    |                                                                                                    | Vous avez déjà un compte ? <b>SE CONNEC</b> | TER ) |
| Nom                                                                                                    | S'INSCRIRE<br>BIENVENUE ! | Non                                                                                                    |                                                                                                    | Vous avez déjà un compte ? <b>SE CONNEC</b> | TER ) |
| Nom<br>Prénom                                                                                                    | S'INSCRIRE<br>BIENVENUE ! | Nom<br>Préson                                                                                                    |                                                                                                    | Vous avez déjà un compte ? <b>SE CONNEC</b> | TER ) |
| Nom Prénom                                                                                                    | S'INSCRIRE<br>BIENVENUE ! | Non<br>Prinan                                                                                                    |                                                                                                    | Vous avez déjà un compte ? <b>SE CONNEC</b> | TER ) |
| Nom Prénom Adresse è-mail                                                                                                    | S'INSCRIRE<br>BIENVENUE ! | Nom<br>Prinon<br>Adresse e-mail                                                                                                    |                                                                                                    | Vous avez déjà un compte ? <b>SE CONNEC</b> | TER ) |
| Nom Prinson Advesse e-mail Mor de passe Mor de passe CO La mota de pass divert as meiss avar 10 caracteres, une majacade, une minacola, un chillre et un caracter special.                                                                                                    | S'INSCRIRE<br>BIENVENUE ! | Nom<br>Prénom<br>Adresse e -rasel<br>Mot de passe<br>Las nots de passe deixet au moirs pair 16 caractères, une mijacole, une misacole, une misacole, une misacole, une misacole, une misacole, une misacole de caracteres de caracteres de car |                                                                                                    | Vous avez déjà un compte ? <b>SE CONNEC</b> | TER ) |
| Nom         Prelson         Advesse e-mail         Mot de passe         Les mots de passe divient as moite aveir 10 cancitires, une mijacule, une minacule, un chillre et un cancitire spécial.         Conformer mot de passe                                                                                                    | S'INSCRIRE<br>BIENVENUE ! | Rom<br>Prénom<br>Adresse e-mail<br>Mot de passe<br>Les mots de passe<br>Les mots de passe                                                                                                    | it, un chifte et un canactien spécial.                                                                                               | Vous avez déjà un compte ? <b>SE CONNEC</b> | TER   |
| Nom         Preinam         Adresse e -mail         Mot de passe         Las mots de passe doivent au moise aveir 10 caractères, une mijuocule, une chiltre et un caractère spécial.         Confirmer mot de passe         Le ne suis pas un nobe         Le ne suis pas un nobe         Le ne suis pas un nobe         Le ne suis pas un nobe         Le ne suis pas un nobe                                                                                                    | S'INSCRIRE<br>BIENVENUE ! | Nom         Prénum         Adresse e mail         Mot de passe         Les nots de passe         Conformer mot de passe         Image: Sease passe         Image: Sease passe         Image: Sease passe         Image: Sease passe         Image: Sease passe                                                                                                    | is, un chiffre et un caractére spicial.                                                                                              | Vous avez déjà un compte ? <b>SE CONNEC</b> | TER ) |
| Nom         Prefnom         Adresse e-mail         Mor de passe         Las mats de passe doivent au máins avor 10 caracteres, une májoscule, une míniscule, un chiltre et un caracter spácial.         Conferment mot de passe         De ne suis pas un nobol         Les mes suis pas un nobol         Les mes suis pas un nobol         Les mes suis pas un nobol         Les mes suis pas un nobol         Les mes suis pas un nobol         Les mes suis pas un nobol         Les mes suis pas un nobol         Les mes suis pas un nobol         Les mes suis pas un nobol         Les mes suis pas un nobol         Les mes suis pas un nobol                                                                                                    | S'INSCRIRE<br>BIENVENUE ! | Nom Préson Adresse e-mail Mor de passe Les nots de passe Confirmer not de passe Confirmer not de passe Confirmer not de passe Confirmer not de passe                                                                                                    | ie, un chilfe et un caracter spéciel.                                                                                                | Vous avez déjà un compte ? <b>SE CONNEC</b> | TER ) |

Un mail d'activation du compte vous est envoyé sur l'adresse mail spécifiée : cliquer sur le lien d'activation dans le

mail pour activer votre compte.

| Bonjour Madame Pauline DURAND,                                                                                                    |
|----------------------------------------------------------------------------------------------------|
| Nous venons de recevoir une demande de création de compte à votre nom sur l'espace de la collectivité.                                                                                                    |
| Votre identifiant est : TESTASSO1                                                                                                    |
| Pour valider votre compte et accéder à votre espace personnel, merci de diquer sur le lien suivant (ou de coller cette adresse dans votre navigateur) :<br>https://me-marsellle-recette.mecloud.fr/account-management/marselle-demandeurs/tu/f/account-creation-confirmation/TreatinetTo=https:SA%2F%2Fme-marselle-recette.mecloud.fr%2Faides%2F%23<br>%25/marselle%25/connect%25/faides%af%25%25%25%25%25%25%25%25%25%25%25%25%25% |
| Attention, ce lien est valable pour une durée de 24 heures maximum. Au-delà de ce délai, vous devrez recommencer la procédure sur le site du Portail des subventions.                                                                                                    |
| En vous remerciant pour votre confiance,                                                                                                    |
| Métropole Aix Marseille Provence                                                                                                    |

Lors des connexions suivantes, renseigner simplement l'identifiant et le mot de passe, puis cliquer sur « se

#### connecter ».

| CONNECTER |                                                                                                    |                                                                                                    |                                     |
|-----------|----------------------------------------------------------------------------------------------------|----------------------------------------------------------------------------------------------------|-------------------------------------|
| VENUE !   |                                                                                                    |                                                                                                    | Vous n'avez pas de compte ? S'INSCI |
|           | dupond/Bgmail.com                                                                                                    |                                                                                                    |                                     |
|           |                                                                                                    |                                                                                                    |                                     |
|           | Se souvenir de mol*                                                                                                    | Mot de passe oublié ?                                                                                                    |                                     |
|           | SE CONNECTER                                                                                                    | <b>&gt;</b>                                                                                                    |                                     |
|           | *En choisissant de cocher "se souvenir de moi", vous pourrez<br>une durée de 3 mois, Vous pouvez à tour moment mettre în à 1<br>vous utiliser un enfinateur oublice ou partade. Anous conse | accéder à votre compte sans avoir à vous authentifier pendant<br>fauthentification profongée depuis le bouton decennesion. Si<br>illens de vous déconnecter de votre compte de la la dir de votre |                                     |

Vous serez automatiquement redirigé sur le Portail des subventions en étant authentifié.

|                                     | AIX<br>MARSEILLE<br>PROVENCE<br>- ?~~~                    |                        | Portail des subventions |                       |
|-------------------------------------|-----------------------------------------------------------|------------------------|-------------------------|-----------------------|
| Espace personnel                    |                                                           |                        |                         | A 🕥 🔺 Virgin          |
|                                     |                                                           | Espace personnel       |                         |                       |
|                                     | Votre espace personnel : un accès rapide à votre structur | e, vos demandes d'aide |                         |                       |
|                                     | Mes services                                              |                        |                         |                       |
|                                     | Mes demandes d'alde                                       |                        |                         |                       |
|                                     | Solve                                                     | e mes demandes d'aide  |                         |                       |
| AL CONTRACTOR                       |                                                           |                        |                         | 5                     |
|                                     |                                                           |                        |                         |                       |
|                                     | 11023                                                     | The second             |                         | 100                   |
| Mentions légales   Aide sur le site |                                                           |                        | Métropole Aix Marseille | Provence - 2021 - Pow |

Lors de la saisie de la 1<sup>ère</sup> demande de subvention, il vous est demandé de saisir les informations de votre structure (SIRET, adresse, représentant légal, ...).

Une fois la demande de subvention transmise, celle-ci sera prise en compte par l'instructeur de la collectivité. Vous êtes alors rattaché au tiers de votre structure. Le rattachement est visible dans votre espace personnel à gauche de votre compte de connexion :

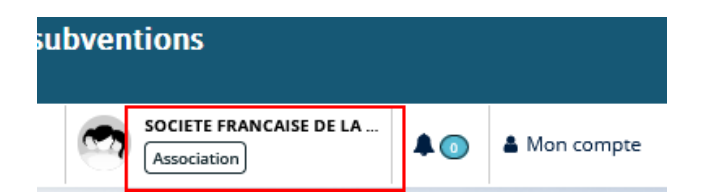

Il est maintenant possible de déposer d'autres demandes sans avoir à renseigner les informations de l'association.

Au regard de cette procédure, il est indispensable d'anticiper la création de votre compte afin de pouvoir déposer l'ensemble de vos demandes dans les délais de l'appel à projet.

### Pour les appels à projets de la <u>Politique de la Ville (PDV)</u>, cette **1ère** demande doit être une demande :

## PDV - CREATION NOUVEAU TIERS (NOUVELLE STRUCTURE)

Ce télé service sert exclusivement à créer votre structure et à vous y rattacher automatiquement. Les éléments saisis dans cette demande seront récupérés automatiquement lors de vos demandes suivantes et les pièces jointes seront accessibles d'un clic via le porte document généré automatique lors de la prise en charge de votre demande de création d'un nouveau tiers.

Votre compte est le compte « Administrateur » de cette structure. Vous êtes le responsable de la gestion des comptes utilisateurs rattachés à votre structure, c'est-à-dire que c'est vous qui initiez et/ou qui validez les demandes de rattachement des autres personnes de vos structures qui en font la demande.

| Vous pouvez inviter des | personnes afin qu'elles puissent se ra | ttacher à votre tiers. | O Inviter |  |
|-------------------------|----------------------------------------|------------------------|-----------|--|
|                         |                                        |                        |           |  |
|                         |                                        |                        |           |  |
| Madame aso rest         |                                        |                        |           |  |
|                         | Administrateur                         |                        |           |  |
| TESTASSO                |                                        |                        |           |  |
|                         |                                        |                        |           |  |

# • Déposer une demande

Sur la page d'accueil : cliquer sur « Déposer une demande » dans la rubrique Mes demandes d'aide.

| AiX<br>MARSEILLE<br>PROVENCE<br>- 9 ~ ~                                          |                        | Espace Usagers                                   |
|----------------------------------------------------------------------------------|------------------------|--------------------------------------------------|
| # Espace personnel                                                               |                        | Aline TESTANNEBIS                                |
| Alling III                                                                       | Espace personnel       |                                                  |
| Votre espace personnel : un accès rapide à votre structure                       | z, vos demandes d'aide |                                                  |
| Mes informations                                                                 | Mes services           |                                                  |
| ASSOCIATION TEST PDV<br>106281538 10623<br>Association<br>1 rue du port<br>CARRO | Mes demandes d'aide    | documents reçus<br>Accéder à mes documents reçus |
| Modifié le 3 décembre 2021                                                       | Mes justifications     |                                                  |
|                                                                                  |                        |                                                  |

https://me-marseille-recette.mgcloud.fr/aides/#/marseille/connecte/d...

•

**Page « choix du téléservice » :** Cliquer sur le téléservice correspondant à votre demande (en fonction du secteur sollicité).

Exemple pour Marseille, La Ciotat, Septèmes les Vallons et Marignane : PDV - Fonctionnement Action CT1 qui correspond à l'appel à projet Politique de la Ville du territoire Marseille-Provence.

S'il n'apparait pas à l'écran, vous pouvez le retrouver en saisissant « PDV - Fonctionnement Action CT1 » dans la case recherche.

| ttention, pour les structur<br>ppels à projets de la Politi<br>ubvention une demande "P<br>harge".                                                                                                    | res n'ayant jamais utilisé ce portail et qui vont déposer des demandes dans le cadre des<br>ique de la Ville (PDV), vous devez obligatoirement transmettre avant toute demande de<br>>DV - CREATION NOUVEAU TIERS (NOUVELLE STRUCTURE)" et attendre qu'elle soit "Prise en |
|----------------------------------------------------------------------------------------------------|----------------------------------------------------------------------------------------------------|
| Recherche par libellé                                                                                                    | ٩                                                                                                    |
| Filtrer par famille de tiers                                                                                                    |                                                                                                    |
| Liste des téléservices                                                                                                    | stations éco-responsables                                                                                                    |
| Droit commun - Demande de subve<br>Droit commun - Demande de subve                                                                                                    | ention<br>«ntion Organismes Publics - Action                                                                                                    |
|                                                                                                    |                                                                                                    |
| Droit commun - Demande de subve                                                                                                    | ention Organismes Publics - Investissement                                                                                                    |
| Droit commun - Demande de subve<br>PDV - CREATION NOUVEAU TIERS (N                                                                                                    | ention Organismes Publics - Investissement<br>NOUVELLE STRUCTURE)                                                                                                    |
| Droit commun - Demande de subve<br>PDV - CREATION NOUVEAU TIERS (N<br>PDV - Fonctionnement Action CT1                                                                                                    | Rention Organismes Publics - Investissement NOUVELLE STRUCTURE)                                                                                                    |
| Droit commun - Demande de subw<br>PDV - CREATION NOUVEAU TIERS (N<br>PDV - Fonctionnement Action CT1<br>PDV - Fonctionnement Action CT2                                                                        | rention Organismes Publics - Investissement                                                                                                    |
| Droit commun - Demande de subve<br>PDV - CREATION NOUVEAU TIERS (N<br>PDV - Fonctionnement Action CT1<br>PDV - Fonctionnement Action CT2<br>PDV - Fonctionnement Action CT3                                    | ention Organismes Publics - Investissement<br>NOUVELLE STRUCTURE)                                                                                                    |
| Droit commun - Demande de subve<br>PDV - CREATION NOUVEAU TIERS (N<br>PDV - Fonctionnement Action CT1<br>PDV - Fonctionnement Action CT3<br>PDV - Fonctionnement Action CT3<br>PDV - Fonctionnement Action CT4 | ention Organismes Publics - Investissement<br>NOUVELLE STRUCTURE)                                                                                                    |

Soyer particulièrement vigilant sur le choix du téléservice :

- La demande concerne la Politique de la Ville, le téléservice doit contenir le sigle PDV
- La demande concerne la Politique de la Ville <u>et</u> votre structure n'a jamais déposé de demande de subvention sur ce portail, commencer obligatoirement par choisir le télé-service « PDV – CREATION NOUVEAU TIERS –NOUVELLE STRUCTURE) » et attendre sa prise en charge avant toute autre demande sur le portail !
- Le secteur du contrat de ville concerné est identifié selon la codification (CT) ci-dessous :

| Code | Nom du secteur                | Communes concernées par un QPV ou QVA                   |
|------|-------------------------------|---------------------------------------------------------|
| CT1  | Marseille Provence            | Marseille, Septèmes-les-Vallons, La Ciotat et Marignane |
| CT2  | Pays d'Aix                    | Aix En Provence, Gardanne, Pertuis et Vitrolles         |
| CT3  | Pays Salonais                 | Salon-de-Provence et Berre-l'Etang                      |
| CT4  | Pays d'Aubagne et de l'Étoile | Aubagne                                                 |
| CT5  | Istres-Ouest Provence         | Miramas, Istres et Port-Saint-Louis                     |
| CT6  | Pays de Martigues             | Martigues et Port-de-Bouc                               |

Attention, il n'est pas possible de basculer une demande d'un téléservice à l'autre. En cas d'erreur, vous devrez la ressaisir.

• Prendre connaissance du « Préambule », puis cliquer sur suivant.

Pour plus de précisions sur le dépôt d'une demande de subvention, cliquer sur le **guide d'accompagnement à la** saisie.

|                  | HX<br>MARS<br>PROV<br>– 9 0                                                                                                    |                                                                                                    |                                                                                                    | Espace Usagers                                                                                                    |                                                                                                    |                |  |
|------------------|----------------------------------------------------------------------------------------------------|----------------------------------------------------------------------------------------------------|----------------------------------------------------------------------------------------------------|----------------------------------------------------------------------------------------------------|----------------------------------------------------------------------------------------------------|----------------|--|
| Esp              | pace personnel Assistant de dé                                                                                                    | pôt d'une nouvelle demande                                                                                                    |                                                                                                    |                                                                                                    | Alin                                                                                                    | e TESTANNEBIS  |  |
|                  |                                                                                                    | PDV - Fonct                                                                                                    | ionnement Action CT1 :                                                                                                    | Préambule                                                                                                    |                                                                                                    |                |  |
|                  | 0                                                                                                    | 2                                                                                                    | 3                                                                                                    | 4                                                                                                    | 5                                                                                                    |                |  |
|                  | Préambule                                                                                                    | Critères d'éligibilité                                                                                                    | Votre tiers                                                                                                    | Votre dossier                                                                                                    | Récapitulatif                                                                                                    |                |  |
|                  | Préambule La politique de la ville est une politique ville et la cohésion urbaine, promulga (QPV) et Quartiers de Veille Active (1 Dans le cadre de ses compétences er œuvre des contrats de ville. | ue publique spécifique en direction des<br>sée le 21 février 2014 et vise à concentre<br>QVA).<br>1 matière de politique de la ville, la Métr                            | habitants des quartiers prioritaires<br>er les moyens publics sur les territo<br>opole Aix-Marseille Provence assur                            | . Elle a été profondément remaniée pa<br>ires les plus en difficulté : Quartiers Pr<br>e depuis sa mise en place, le suivi et le | Suivant @<br>r la loi de programmation pour la<br>oritaires de la Politique de la Ville<br>pilotage stratégique de la mise en |                |  |
| T                | L'appel à projet 2022 est lancé à com<br>L'objectif de cet appel à projets est di<br>diversifiées, adaptées et renouvelées<br>ATTENTION : le dépôt d'une demar                                      | pter du lundi 04 octobre 2021 jusqu'ai<br>e favoriser l'émergence d'actions de for<br>à destination des habitants des quartie<br>ade ne sera plus possible après la clôt | u dimanche 14 novembre 2021 <u>m</u><br>nctionnement cohérentes avec les<br>rs prioritaires. Le tout en lien avec<br>ure de l'appel à projets. | <u>inuit</u> sur le Conseil de Territoire Mar<br>enjeux territoriaux du contrat de ville<br>les conseils citoyens.               | seille-Provence (CT1).<br>et de promouvoir des actions                                                                        |                |  |
|                  | En cas de difficultés lors de la constit<br>suivante : contact politiquedelaville                                                                                                    | ution du dossier, vous pouvez téle charg<br>ct1@ampmetropole.fr                                                                                                    | er le guide d'accompagnement à la                                                                                                    | aisie et contacter la Direction politiqu                                                                                         | e de la Ville du CT1 à l'adresse<br>Suivant @                                                                                 |                |  |
| Mentions légales | Aide sur le site                                                                                                    |                                                                                                    |                                                                                                    | Métro                                                                                                    | pole Aix Marseille Provence - 2021 - Po                                                                                       | wered by MGDIS |  |